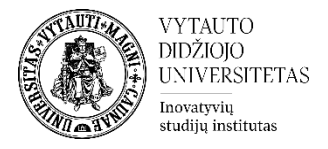

## Galimi sprendimai, iškilus problemoms laikant testą VDU Moodle aplinkoje

1. Dėstytojas gali ištrinti studento bandymą teste ir leisti prie testo prisijungti ir laikyti antrą kartą.

Ištrinamas pirmas nepavykęs studento bandymas teste. Studijų dalyke, spaudžiama ant sukurto testo

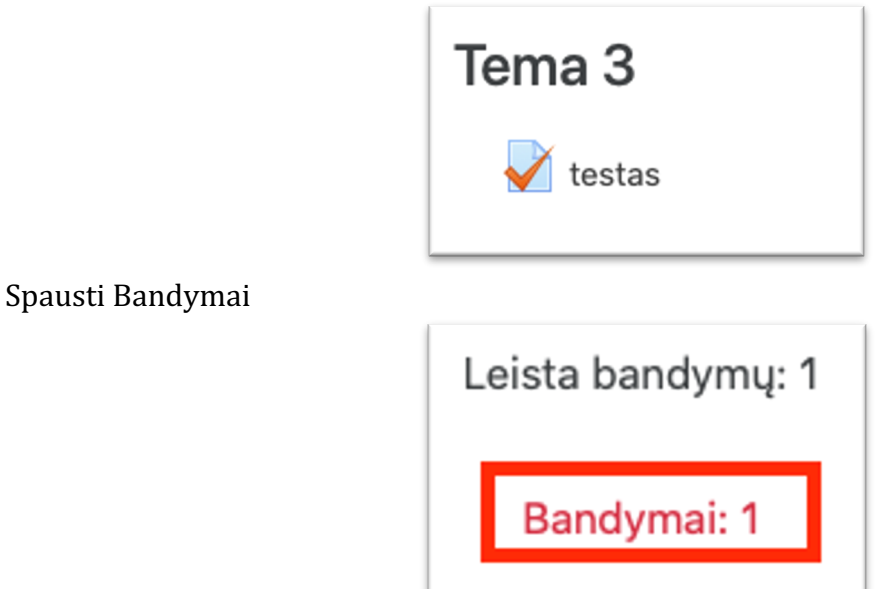

Susirandamas studentas, kuriam ketinama panaikinti testo bandymą. Pažymimas varnele Naikinti $\rightarrow$  pasirinktus bandymus

| Vardas / Pavardė                    | ID numeris              | El. pašto adresas      | Būsena | Pradėta                       | Užbaigta                 | Sugaišta laiko | Įvertis/10.00 | K. 1<br>/10.00 |
|-------------------------------------|-------------------------|------------------------|--------|-------------------------------|--------------------------|----------------|---------------|----------------|
| Demo Studentas<br>Peržiūrėti bandym | ą                       | demo@isi.vdu.lt        | Baigta | 2020 gegužės 13 09:30         | 2020 gegužės 13 09:30    | 10 sek.        | 0.00          | ★ 0.00         |
| Bendras vidurkis                    |                         |                        |        |                               |                          |                | 0.00 (1)      | 0.00 (1)       |
|                                     | Pasirinkti viską /<br>- | Naikinti visų žymėjima | lš nau | ijo vertinti pasirinktus band | ymus Naikinti pasirinktu | is bandymus    |               |                |

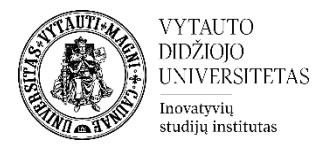

2. Studentui leidžiama 2 kartą laikyti testą. Studijų dalyke, spaudžiama ant sukurto testo.

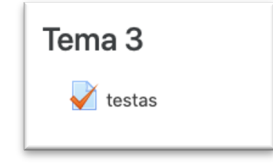

Valdymo bloke → Naudotojo keitimai → Įtraukti naudotojo keitimą

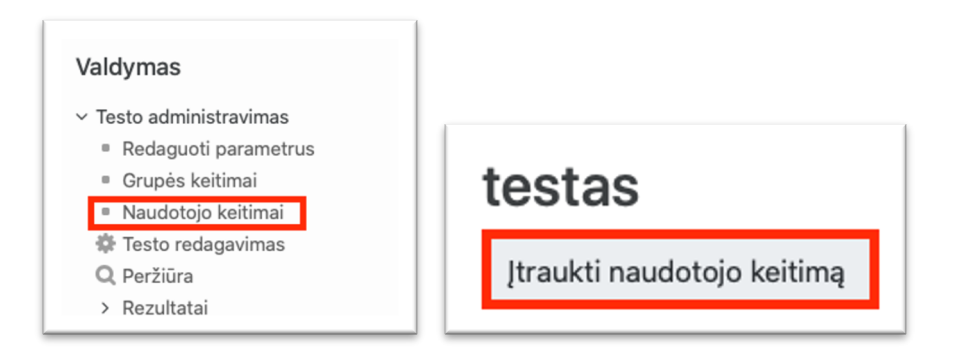

Daroma studentui išimtis

- 1. Surandamas studentas  $\rightarrow$  Rašoma studento pavardė
- 2. Nustatomas laikotarpis, kada tam studentui testas atsidarys ir užsidarys
- 3. Nustatomas testo laikymo limitas
- 4. Parašoma bandymų skaičius 2
- 5. Įrašoma

Pastaba: Naudotojo keitimai atliekami kiekvienam studentui atskirai. Kiek išimčių daroma, tiek ir įtraukiama naudotojo keitimų.

| Keisti naudotoją        | * Demo Studentas, demo@isi.vdu.lt               |     |
|-------------------------|-------------------------------------------------|-----|
|                         | 1 leškoti 🔻                                     |     |
| Reikalauti slaptažodžio | 🕐 Spustelėkite, kad įvestumėte tekstą 者 🔍       |     |
| Atidaryti testą         | 13 ¢ gegužės ¢ 2020 ¢ 10 ¢ 17 ¢ ∰ ☑ Jju         | ngt |
| Uždaryti testą          | 2<br>13                                         | ngt |
| Laiko limitas           | 3 60 minutės 🗘 🗹 ljungti                        |     |
| Bandymų skaičius        | 3 4 2 \$                                        |     |
|                         | Atkurti numatytąsias testo reikšmes             |     |
|                         | Jrašyti Jrašyti ir jvesti kitą keitimą Atšaukti |     |

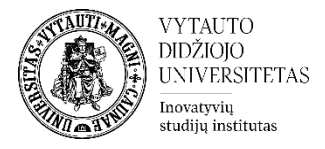

- 3. Dėstytojas turi galimybė patikrinti ataskaitas. Pvz.: studento veiksmus aplinkoje testo laikymo metu.
  - 3.1 Valdymo bloke  $\rightarrow$  Ataskaitos  $\rightarrow$  Žurnalai.

| Valdymas                                                                                                    |
|----------------------------------------------------------------------------------------------------|
| <ul> <li>Studijų dalyko administravimas</li> <li>Redaguoti parametrus</li> <li>Jjungti redagavimą</li> <li>Pažangos stebėjimas</li> <li>Vartotojai</li> </ul> |
| <ul> <li>Filtrai</li> <li>Ataskaitos</li> <li>Kompetencijų</li> </ul>                                                                                         |
| Datos                                                                                                    |

3.2 Nustatomi failų įrašai, kuriuos norima matyti.

Pasirenkama:

- Naudotojas (Studentas)
- Diena (Diena, kada testas pirmą kartą laikytas)
- Veikla (Testas)

Nustačius kokią ataskaitą norima matyti $\rightarrow$  Gauti šiuos žurnalus

| Pasirink kurias irašų failus norite matyti:                                              |                 |                   |  |  |  |  |  |  |  |  |  |  |  |
|------------------------------------------------------------------------------------------|-----------------|-------------------|--|--|--|--|--|--|--|--|--|--|--|
| 2019-01 MOK2019 \$ [daugiau] Demo Studentas \$ Antradienis, 2020 gegužės 12 \$ testas \$ | Visi veiksmai 🔹 | Visi šaltiniai  🛊 |  |  |  |  |  |  |  |  |  |  |  |
| Visi įvykiai 🗘 🕐 Standard log 🕈 Gauti šiuos žurnalus                                     | -               |                   |  |  |  |  |  |  |  |  |  |  |  |

4. Dėstytojui kilus neaiškumas kreipiamasi į Inovatyvių studijų instituto specialistus el. paštu <u>nuotolines@vdu.lt</u>